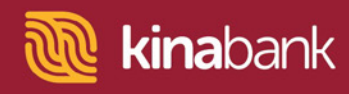

# Single View User Guide.

#### Link Superannuation Account

Go to Kina Bank Personal Online Internet Banking at <u>https://digital.kinabank.com.pg/retail/</u>

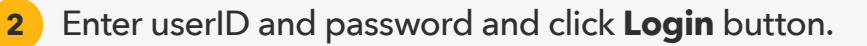

| <b>@kina</b> bank              |                                                                                                    |
|--------------------------------|----------------------------------------------------------------------------------------------------|
|                                | PERSONAL ONLINE BANKING   SiGn IN   Bath the space accent the centrition   Your Dearts   Prevenword Dates   Prevenword Dates   Expen   Expen   Date   Date   Date   Date   Date   Date   Date   Date   Date   Date   Date   Date   Date |
| Copyright & 2007. All rights m | served. Kins lank lad 1-27500                                                                                                    |

**3** Once logged in, user will view the Account Overview Page.

| Superannuation Account<br>Would you file to link a superannuation<br>account? | (Link Now)                  |   |                                 | Port Monsby + Boroko + Goroko +<br>Harbour City + Hides + Jacksone'<br>Airport + Kokopo + Kimbe + Lae +<br>Lifer + Madang + Mt Hagen + |
|-------------------------------------------------------------------------------|-----------------------------|---|---------------------------------|----------------------------------------------------------------------------------------------------|
| Savings Account<br>18458108                                                   | Savings Account<br>18798505 |   | Savings Account<br>20779415     | Vision Oty + Weigeni + Weisek<br>Email us<br>Kre@kinebank.com.pg<br>Call us                                                            |
| PGK 3.53                                                                      | PGK 4,34                    | > | PGK 0.23                        | +675 208 3800                                                                                                    |
| Loan Account<br>24530213                                                      |                             |   | Л                               | Loan Calculator                                                                                                    |
| Your outstanding balance is<br>PGK 28,745.04                                  |                             |   |                                 |                                                                                                    |
| Apply For a New A                                                             | count                       | G | <b>R</b> Superannustion Account |                                                                                                    |

Together it's possible

Level 9, Kina Bank Haus Douglas Street, PO Box 1141 Port Moresby NCD 121 Papua New Guinea Telephone +675 308 3800 Facsilmile +675 308 3899 Email kina@kinabank.com.pg SWIFT KINIPGPG kinabank.com.pg

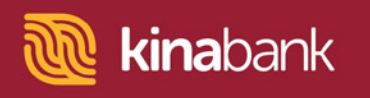

4 Click on **Link Superannuation Account**. This is located on a tile at the bottom right of the screen.

| Home <sup>®</sup> Rates Tour                                                         |                                                          |                                                          | Settings Indice 💷 Log Out                                                                                                    |
|--------------------------------------------------------------------------------------|----------------------------------------------------------|----------------------------------------------------------|----------------------------------------------------------------------------------------------------|
| Super-annual los Accour<br>Would you file to file a se<br>accourt?                   | t (Litk Now)                                             |                                                          | Part Manaby + Buroka + Goraka +<br>Harbara City + Bidos + Jackson<br>Arport + Kokopo + Kimbo + Lao +<br>Uhir + Mudany + Mi Hagar + |
| Swings Account<br>19459/108<br>Your available balance is                             | Savinga Account<br>15795505<br>Your available balance is | Savinge Account<br>20779415<br>Your sweliable balance is | Vitani Oty + Vitagen + Vitanik<br>Email us<br>hind tinubark.com.pg<br>Call us<br>+6/5 308 1002                                     |
| PGK 3,53<br>Leven Accessent<br>24530213<br>Your outstanding balance<br>PGK 28,745.04 | PGK 4.34 )                                               | PGK 0.23                                                 | Loan Calculator                                                                                                    |
| Apply F                                                                              | er a New Account                                         | nk Superannusion Account                                 |                                                                                                    |
| ARDUTUS FAD CONT                                                                     | WCT115 Security Tips   Te                                | enschi Canditions   Privacy Policy - El Capyrigh         | 2002. All régitis reserved. Eina Bank Lid 1-21503.                                                                                 |

#### **5** A Caution Box pops up. Read the instructions in the dialogue box.

**Note:** If you are not yet registered to Member Online with your respective superannuation fund, please browse the appropriate site as per the links provided in the Caution Box and follow the prompts there to register for Member Online. However, if you are already registered to Member Online, click on "PROCEED" to move on with the process.

|                                                                                         | Home" Rense Tour                                                                                                    |                                                                        |                                                                      |                                                                                                    |  |
|-----------------------------------------------------------------------------------------|----------------------------------------------------------------------------------------------------|------------------------------------------------------------------------|----------------------------------------------------------------------|----------------------------------------------------------------------------------------------------|--|
|                                                                                         | Superannuation Account<br>Would you like to link a superannuation<br>account?                                                               | Unk Now                                                                |                                                                      | Hartbur (Sy + Holas = Autocra)<br>Nigort = Koloph = Kimha = Lene<br>Unit = Madage + Mr Hagan =<br>Vision City = Weigani = Weeab |  |
|                                                                                         | Savings Account<br>15/05/105<br>Your woulded balance is<br>PGK 3,53                                                                         | Savings Account<br>18/98505<br>Your revolution bolances in<br>PGK 4,34 | Savings Account<br>20/79415<br>Yaur available balance iv<br>PGK 0.23 |                                                                                                    |  |
|                                                                                         |                                                                                                    |                                                                        |                                                                      |                                                                                                    |  |
| To be able to use t<br>Register now by se<br>1) <u>Nambawan Sup</u><br>(https://www.mlo | ihis service, you must first be registered as a<br>electing the appropriate link below:<br><u>ter</u><br>films.com.pg/aol/INDEC.html#Login( | en "Ordine User" through your relevant s                               | uper en nuebon service provider.                                     |                                                                                                    |  |
|                                                                                         |                                                                                                    |                                                                        |                                                                      | PROCEED                                                                                                    |  |
|                                                                                         | Apply For a New Acc                                                                                                    | usti                                                                   | Link Super-investion Account                                         |                                                                                                    |  |
|                                                                                         | ABOUT US FNO CONTACT US                                                                                                    | Security Type                                                          | Terre & Canditore   Privey Policy @Gg                                | synght 2022. All reghts reserved. Kins Bank Ust I - 21903.                                                                      |  |

**6** Terms & Conditions for Kina Bank Internet Banking and Mobile Banking will appear in a dialogue box which will pop up on the screen. Ensure you read these before proceeding further.

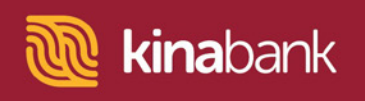

7 Tick the checkbox and then click "I Agree" to proceed

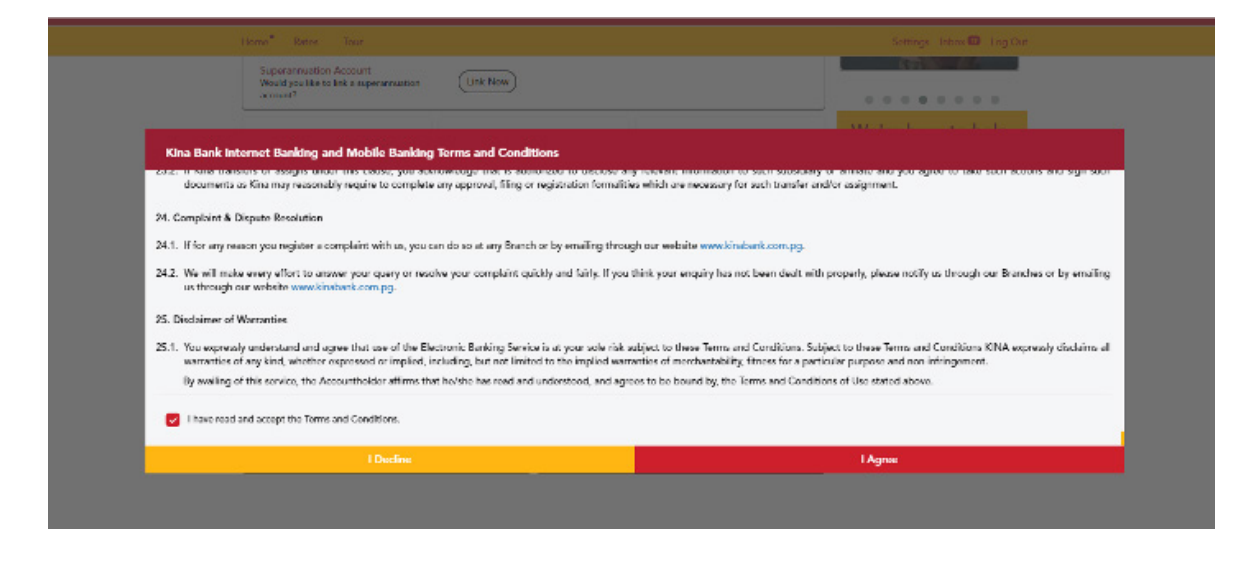

8 Click on the drop down to select your superannuation fund. Enter your Acurity Online credentials, and then click **Next** to proceed.

Note: User can expect to receive a One Time Password token to their mobile number.

| Home <sup>®</sup> Rates T | Home <sup>®</sup> Rotes Tour    |      |
|---------------------------|---------------------------------|------|
| LINK SUPERAN              | NUATION ACCOUNT                 |      |
| Step 1:                   | Fill in The Details             | • •  |
|                           | * Select Superannuation Company |      |
|                           | NAMBAWAN SUPER                  |      |
|                           | * Usemame :                     |      |
|                           | 344049C                         |      |
|                           | * Password                      |      |
|                           |                                 |      |
|                           |                                 |      |
|                           |                                 |      |
|                           | Cancel                          | Next |
|                           |                                 |      |

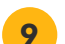

Enter the token number into the OTP field and press "**Confirm**".

| Home® Retox Tour  | Settings - Inbox 🚥 - Log Cur                                                                                                    |
|-------------------|----------------------------------------------------------------------------------------------------|
| 34009C<br>Pasword |                                                                                                    |
|                   | One Time Password (OTP)           executed           Record           (63) sect romaining:           One Time Password (OTP) has been sent to SMS, enter it, is down and then disk "Confirm" to proceed |
| Back              | Confirm                                                                                                    |

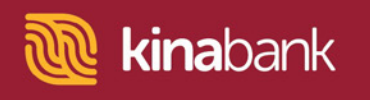

**10** Superannuation account is successfully linked. Click on "**Done**" to go back to Account Overview.

| China bank Welcome, JACKEYN PAGAL | Settings How 🕅 Log Out                      |
|-----------------------------------|---------------------------------------------|
| (Home <sup>®</sup> )(Rotes) Tour  | Your last login was on 30-Mar-2022 10:32:20 |
| Superannuation Accoun             | t Link Successful                           |
|                                   |                                             |
| Member Number                     | 344049                                      |
|                                   |                                             |
| Reference No.                     | 726265                                      |
| Reference No.                     | 726265                                      |
|                                   |                                             |

**Outcome:** User should view their superannuation account on the Account Overview screen.

| Hom                                                                                                    | ns" flatos Tour                                                                                                    |                                                                                                    |                                                                                                    | Settings Intere 🖾 Log Cart                                                                                     |
|----------------------------------------------------------------------------------------------------|----------------------------------------------------------------------------------------------------|----------------------------------------------------------------------------------------------------|----------------------------------------------------------------------------------------------------|----------------------------------------------------------------------------------------------------|
|                                                                                                    | Superannuation Account: PGK 19,703.1                                                                                                    | 6                                                                                                    | Port Morretty + Borokn + Comiks +<br>Harbbur City + Hiddes + Jackson'<br>Airport + Kokopa + Kimbe + Lae +<br>Unit + Mistong + Mit Hagon + |                                                                                                    |
| and<br>Marine<br>Marine<br>Marin | orings Account<br>Individe<br>Desired balance is<br>CK 3.53 )<br>uperanneation Account<br>OH /140/09<br>See accuration balance is<br>GK 19,703.16 ) | Sovings Account<br>1274525<br>Your southable balance is<br>PGK 4,34<br>2453021<br>Your cutuating balance is<br>PGK 28,745.04<br>) | Sovings Account<br>20174415<br>Your evailable balance is<br>PCW 0.23                                                                      | Video Cire Wester Wester<br>Ernel on<br>Heinflanderkrange<br>Cell is<br>2005 300 3000<br>EE<br>Loan Calculator |
|                                                                                                    | Apply For a New Accou                                                                                                    | nt Lin                                                                                                    | Superanuation Account                                                                                                    |                                                                                                    |

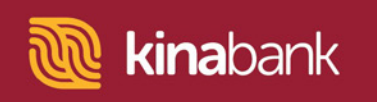

1

### **View Superannuation Transaction History**

Click on the Superannuation Account tile to expand the account details.

2 Select a Date Range from the options provided to view your superannuation transaction history.

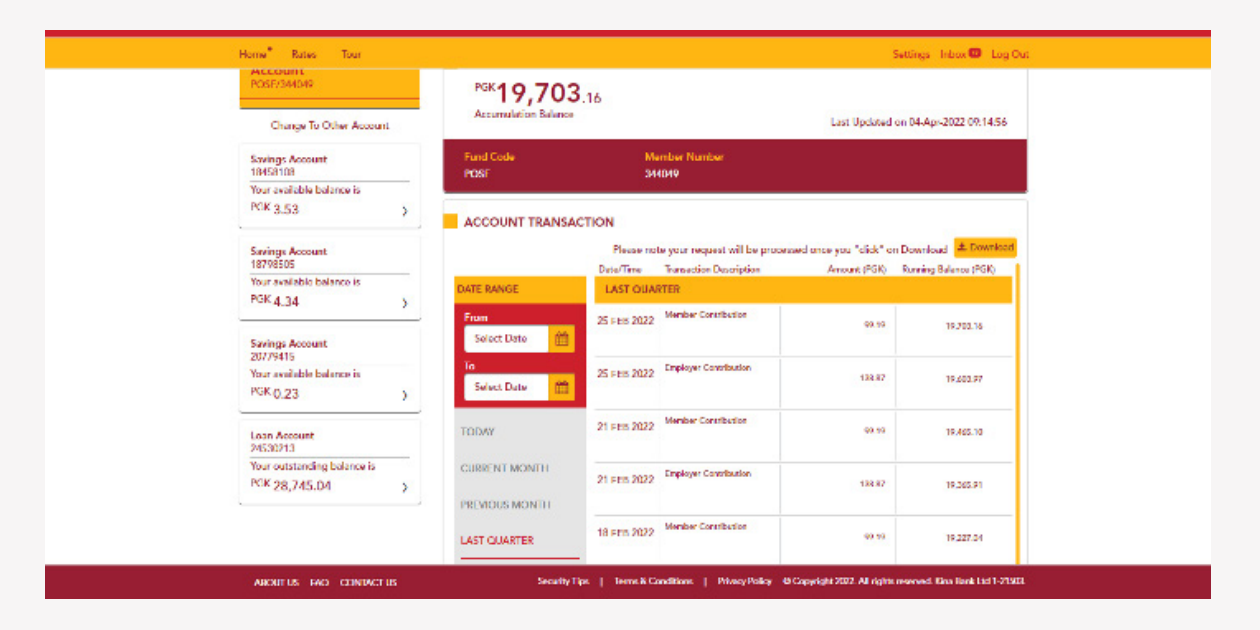

**Outcome:** User should be able to view their superannuation transaction history.

### **Download Superannuation Statement**

1 Click on the "**Download**" button to download your superannuation statement. Note: The statements will be available in your browser downloads.

| Accumulation Bal  | <b>U3</b> .16<br>ance   |                                    | Last Updated | on 04-Apr-2022 0 |
|-------------------|-------------------------|------------------------------------|--------------|------------------|
| Fund Code<br>POSF | M<br>3                  | lember Number<br>44049             |              |                  |
| ACCOUNT TRA       | NSACTION                |                                    |              |                  |
|                   |                         |                                    | 100 100      |                  |
| Please note you   | r request will be proce | essed once you "click" on Download | Downloa      | ad as PDF 🛛 📑 👘  |

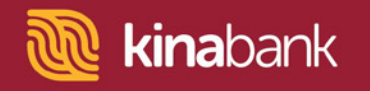

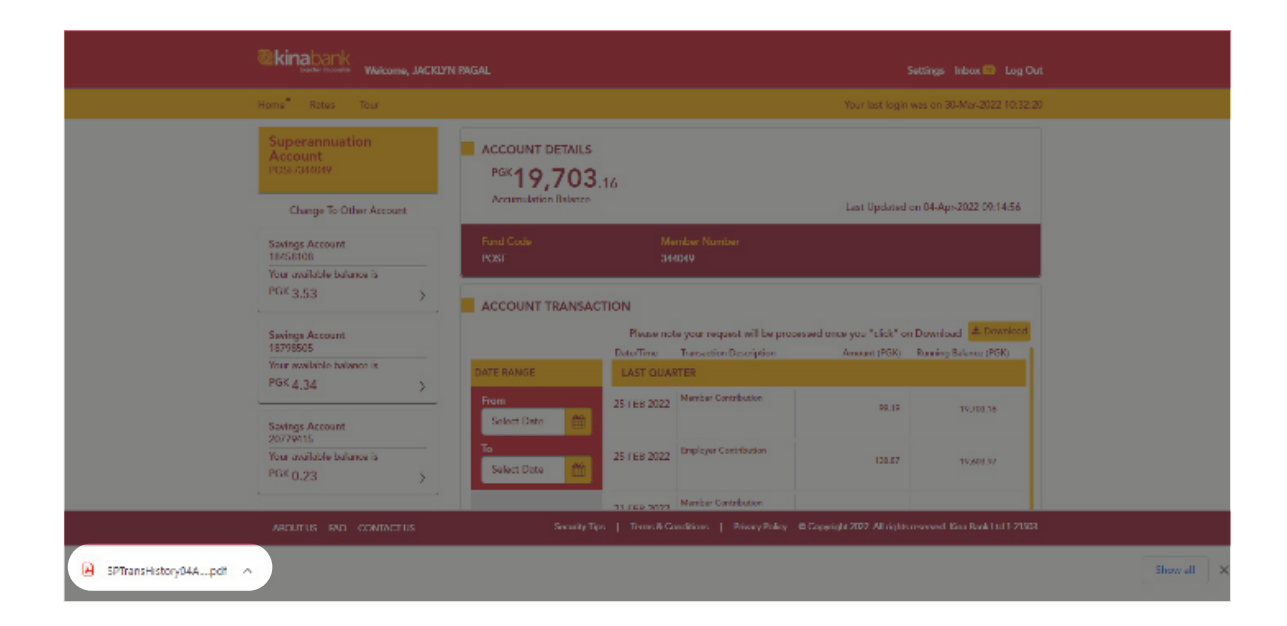

2 Click on the download to expand the statement.

| SPTransHistory04Apr2022_1649027815 | 876.pdf                                                                                          | 1 / 1   - 100                             | n + I I           |                        | ± e | ÷ |
|------------------------------------|--------------------------------------------------------------------------------------------------|-------------------------------------------|-------------------|------------------------|-----|---|
|                                    | <b>@kina</b> bar                                                                                 | K Superannuation Tra                      | insaction History | Printing : 04-Apr-2022 |     | Î |
|                                    | Date Range : 01-Jan-200<br>Company Code : NSI<br>Fund Code / Account : Pri<br>Customer : JACKLYN | 22 To 314Me-2022<br>DBF / 344049<br>PAGAL |                   |                        |     |   |
|                                    | Date Reference No.                                                                               | Transaction Description                   | Amount            | Ending Balance         |     |   |
|                                    | 25-Feb-2022 2553853                                                                              | Member Contribution                       | PGK 98-19         | PGK 19,703.10          |     |   |
|                                    | 25-Feb-2022 2653853                                                                              | Employer Contribution                     | PGK 138.67        | PGK 19,603.97          |     |   |
|                                    | 21-Peb-2022 2944796                                                                              | Member Contribution                       | PGK 99.19         | PGK 19,465.10          |     |   |
|                                    | 21-Feb-2022 2944796                                                                              | Employer Contribution                     | PGK 138.67        | PGK 10,365.91          |     |   |
|                                    | 18-Feb-2022 2543241                                                                              | Member Contribution                       | PCK 99.19         | PCK 10,227.04          |     |   |
|                                    | 16 Feb-2022 2543241                                                                              | Employer Contribution                     | PCK 138.67        | PGK 10,127.85          |     |   |
|                                    | 28-Jan-2022 pecanoo                                                                              | Member Contribution                       | PGK 89 19         | PGK 18,988.98          |     |   |
|                                    | 28-Jan-2022 2809000                                                                              | Employer Contribution                     | PGK 138 67        | PGK 18,889.79          |     | - |

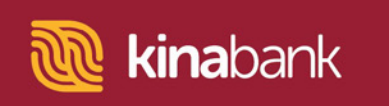

## **Unlink Superannuation Account**

**1** Go to account settings at the top right of the screen.

2 Click on "Unlink Superannuation Account".

| Welcome, JACK                 | LYN FMCAL Settings. Inbox 🐻 Log Cut                                                                                     |
|-------------------------------|----------------------------------------------------------------------------------------------------|
| Home Rates Tour               | Your last login was on 30 Mar 2022 10:12:20                                                                             |
| Settings                      | UNLINK SUPERANNUATION ACCOUNT                                                                                           |
| Change Password               | Step 1: Click To Unlink Superconnuction Account(s) • •                                                                  |
| Manage Transaction Limit      | Nambawan Super                                                                                                    |
| Manage Favourite Account      | POSF/ 344049                                                                                                    |
| Manage Recurring Transaction  |                                                                                                    |
| Manage Alorts                 |                                                                                                    |
| Unlink Superannuation Account | Concel Update                                                                                                    |
| Manage David Controls         |                                                                                                    |
| Manage Multi Channel OTP      |                                                                                                    |
| Manago Smart Connoct          |                                                                                                    |
|                               |                                                                                                    |
| ABOUT US FACE CONDUCT US      | Security Fips:   Inema in Constitions:   Privacy/Policy: @ Copyright 2022, All rights meaned. Eine lists List 1-3/13221 |

**3** Click on the Superannuation account tile and select "**Update**".

| When we were a working we have a working we have a working working we have a working we have a working | YN WCAI Settings: Jobas 📴 Lag Cutt                                                                                 |
|----------------------------------------------------------------------------------------------------|----------------------------------------------------------------------------------------------------|
| Home Retret Tour                                                                                                    | Your last login use on 31 Mar 2012 10:02:20                                                                        |
| Settings                                                                                                    | UNLINK SUPERANNUATION ACCOUNT                                                                                      |
| Change Password                                                                                                    | Step 1: Click To Unlink Superannuation Account(s) .                                                                |
| Manago Iransaction Limit                                                                                                    | Northanen Super                                                                                                    |
| Manago Favourito Account                                                                                                    | V POSE / SHIDIQ                                                                                                    |
| Manage Recurring Transaction                                                                                                    |                                                                                                    |
| Manago Alorts                                                                                                    |                                                                                                    |
| Unlink Suparamutian Account *                                                                                                    | Cancel Update                                                                                                    |
| Manage Card Controls                                                                                                    |                                                                                                    |
| Manago Multi Channel OTP                                                                                                    |                                                                                                    |
| Manage Smart Connect                                                                                                    |                                                                                                    |
|                                                                                                    |                                                                                                    |
| ABOUT US FAQ CONTACT US                                                                                                    | Security Type   Terres & Conditione   Procey Policy · @ Copyright 2022. All rights reserved. Knur Benk Ltd 1-21503 |

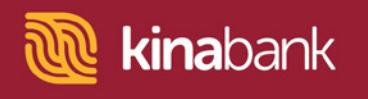

**4** User should receive a One Time Password token to their mobile number. Enter the token number in the field and click on "**Confirm**".

| Settings   Chonge Presented   Marage Transaction Link:   Marage Transaction Link:   Marage Recourts Accourt   Marage Recourts Accourt   Marage Recourts Accourt   Marage Recourts Accourt   Marage Recourts Accourt   Marage Recourts Accourt   Marage Recourts Accourt   Marage Recourts   Unlink Superennuation Accourt   Marage Multi Channel OTP   Marage Stand Corroot                                                                                                    | Home Rotes Tour                                                                            | KGAL Settings Indox (1) Log Out<br>Your Last login was on 30-Mar-2022 10:32:20  |
|----------------------------------------------------------------------------------------------------|--------------------------------------------------------------------------------------------|---------------------------------------------------------------------------------|
| Manage Aleris     One Time Password (OTP)       Unlink Superannuation Account*     (142 area remaining)       Manage Aleris     Unlink Superannuation Account*       Manage Aleris     (142 area remaining)       Manage Aleris     Unlink Superannuation Account*       Manage Aleris     Unlink Superannuation Account*       Manage Aleris     Unlink Superannuation Account*       Manage Aleris     Unlink Superannuation Superannuation Superann | Settings<br>Change Preswort<br>Manage Transaction Limit<br>Manage Favourite Account        | UNLINK SUPERANNUATION ACCOUNT Rep 2: Continue Superannuation Account. So Unlink |
| Manage Smart Connect Back Confirm                                                                                                    | Manage Abris Urdink Superannuation Account * Manage Card Controls Manage Multi Quarted QTP | Cine Time Password (OTP)                                                        |
|                                                                                                    | Manage Smart Connect                                                                       | Back Confirm                                                                    |

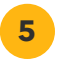

Superannuation account is successfully de-linked from Kina Bank Internet Banking. Click on "**Done**".

| Werene Willin                  | man                                                                                                    | Sottings Inhos 🚥 Log Out                                                                                                    |
|--------------------------------|----------------------------------------------------------------------------------------------------|----------------------------------------------------------------------------------------------------|
| Home Rates Tour                |                                                                                                    | Your last login was on 30 Mar 2022 10:32:20                                                                                                    |
| Settings                       |                                                                                                    | A COMPANY AND A REAL PROPERTY OF A DECIMAL AND A DECIMAL AND |
| Change Password                |                                                                                                    | Account Successful                                                                                                    |
| Manage Transaction Limit       | <ul> <li>Image: A start of the start of the start of</li></ul> |                                                                                                    |
| Managa Fascarito Account       | Reference No.                                                                                                    | 726266                                                                                                    |
| Manage Recurring Transaction   | Date                                                                                                    | 04-Apr-2022                                                                                                    |
| Manago Alorts                  | Superannuation Account                                                                                                    | POSE / 344049                                                                                                    |
| Unlink Supercontaction Account |                                                                                                    |                                                                                                    |
| Manage Card Controls           | Dune                                                                                                    |                                                                                                    |
| Manage Multi Channel OTP       |                                                                                                    |                                                                                                    |
| Managar Smart Connect          |                                                                                                    |                                                                                                    |
|                                |                                                                                                    |                                                                                                    |
| ABOUT US FAQ CONTACT US        | Sucurity Tipo   Turns & Conditions   Privacy P                                                                                                    | Yolay – Ф Capyright 2022, All rights reserved, Kina Bank Lad 1-21503.                                                                                                    |

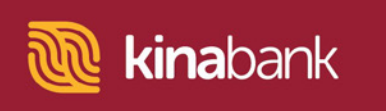

5 ...continued

| Superannuation Account<br>Wouldyou like to link a superannuation<br>account?                                                                       | (Link Now)                                                         |                                                                        | Port Monoshy & Bonoko & Gonoko &<br>Haribour City = Hidas = Jadiaona<br>Airport = Knikopo = Kimbo = Lao =<br>Uhr = Middang = Wi-Hagan = |
|----------------------------------------------------------------------------------------------------|--------------------------------------------------------------------|------------------------------------------------------------------------|----------------------------------------------------------------------------------------------------|
| Savings Account<br>TableTUS<br>Your available balance is<br>PGK 3,53<br>Lower Account<br>24530213<br>Your a notemating balance is<br>PGK 20,745.04 | Savings Account<br>10/9036<br>Your analable balance is<br>PGK 4,34 | Savings Account<br>2017 Mills<br>Your available ladance is<br>PGK 0,23 | Vision Coy = Wision' = Week<br>E-mail on<br>Simulticabank com pg<br>Call us<br>+4/25 2013 2000<br>E<br>Loan Calculator                  |
| Apply For a New Acc                                                                                                    | ount                                                               | Cink Superannuation Account                                            |                                                                                                    |

**Outcome:** Superannuation tile will no longer display on the Account Overview Page.